## Manuel d'utilisation :

Comment passer une commande en ligne sur le site <u>dz.oriflame.com</u>

1. Accéder au site dz.oriflame.com et cliquer sur CONNECTEZ-VOUS

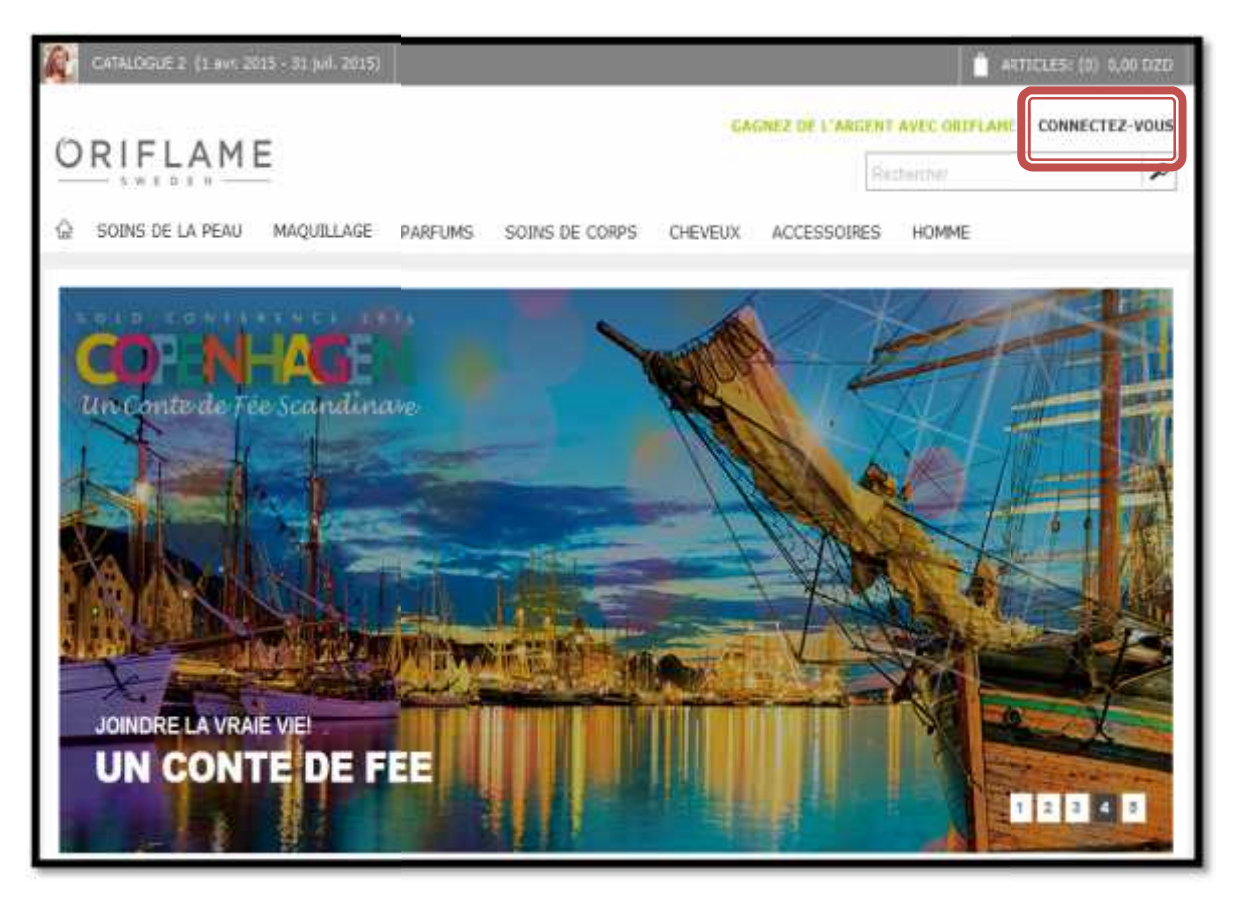

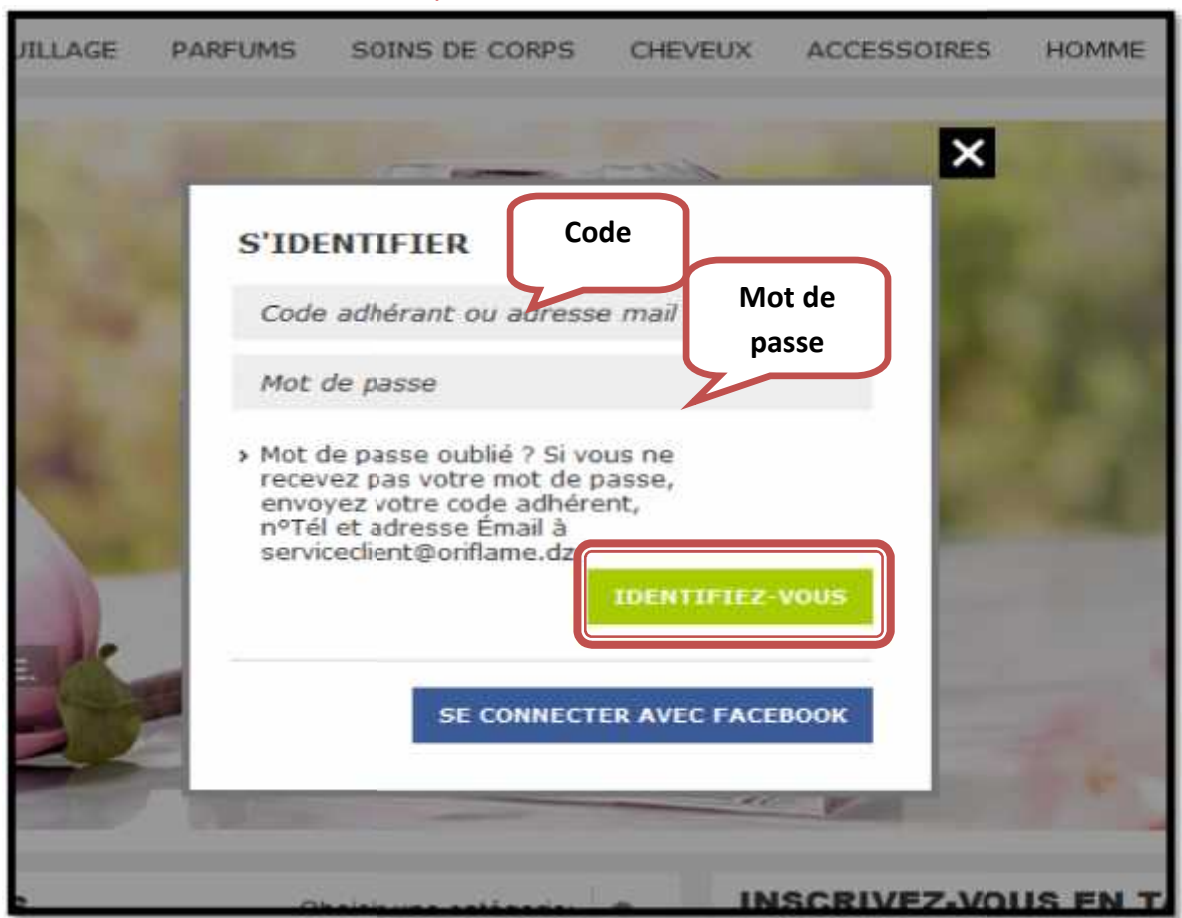

2. Veuillez entrer LE CODE/ EMAIL et le MOT DE PASSE.

- Afin d'entrer les deux identifiants (CODE et MOT DE PASSE) correctes,
- Cliquer sur IDENTIFIER-VOUS

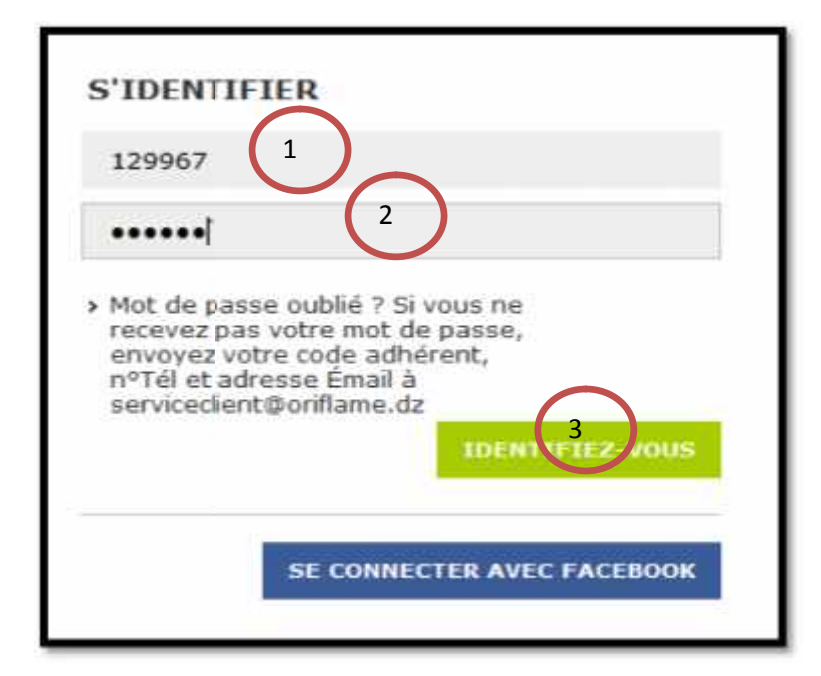

- 3. Une nouvelle fenêtre affiche votre espace personnel, contenant les informations suivantes:
  - (1): VOTRE STATUS ? : Titre ou( niveau achevé ), les point bonus BP, BP personnels ,..etc
  - (2): Liens rapides : liste des membre de groupe , historique des commandes (livrées , annulées)
  - (3): Mes paramètres de profil: pour accéder ou information personnelles (modifier Email, Mot de passe, Numéro de téléphone)
  - (4): PASSER UNE COMMANDE

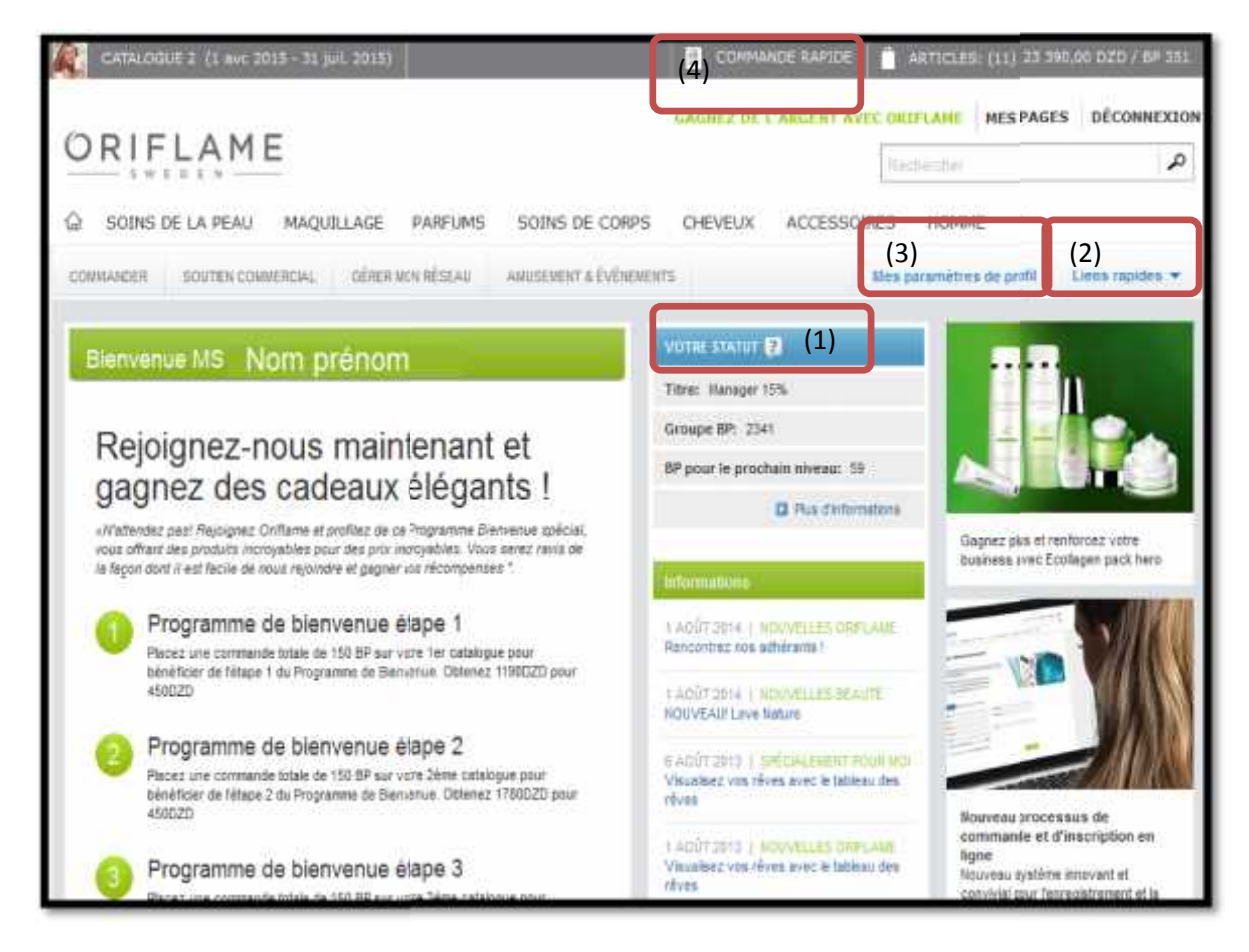

4. Cliquer sur (4) COMMANDE RAPIDE, et remplisser des champs

- (1): Taper le code du produits voulu (2) : la Quantité
- (3): Cliquer dur Ajouter au panier

| 20262    | 1         | - 🥜 Produit disponiblia                          |  |
|----------|-----------|--------------------------------------------------|--|
|          | - 91<br>- | Hart/ Goine Revver Conditioner                   |  |
| (1)      | Ť.        | 🥜 Produk disponible                              |  |
| 5515     | 20        | Dépoorant à Bille Arti-transpirant North For Men |  |
|          | 1.20      | 🥜 Produit disponible                             |  |
| 15543    |           | Savon Nettoyant North For Men                    |  |
|          | (2)       | - Produit disposible                             |  |
| 30.08    | 150       | Protector prod las Picada                        |  |
| 20554    | 1         | - 🥜 Produit disponible                           |  |
| 20024    | 9. ar     | Skin Dream BB Cream SPF 30                       |  |
| 10505    |           | 🕜 Prodult disponible                             |  |
| 26525    | 42<br>(   | Sion Dream EB. Cream SPF 30                      |  |
| 104130   |           | - 🕜 Produit disponible                           |  |
| 10+4.1.* | 1.        | Biodoli Set                                      |  |
| 10/422   |           | - 🕜 Produit disponible                           |  |
| 0-4.1.   |           | Time eversing Sec., while catalogue              |  |

5. Cliquer sur Ajouter au panier pour accéder a Votre panier (Liste des produits choisis)

|                                                                                                    | PANER > 1077                                 | ILS OF LA COMBANDE | > CONTRIBUTIO | NE       |        |              |
|----------------------------------------------------------------------------------------------------|----------------------------------------------|--------------------|---------------|----------|--------|--------------|
| Vos pre                                                                                                    | oduits (12)                                  |                    |               |          |        |              |
| Produits                                                                                                    |                                              |                    | Pris          | Quantité | 82     | Prix total   |
| 1                                                                                                    | Skin Dream B8 Cream SPF 30 - Fair<br>26524   | Supprimer          | 730,00 DZD    | 10       | 110    | 7 300,00 D2D |
| 140                                                                                                    | Hair'X Shine Reviver Shampoo<br>30008        | Supprimer          | 470,00 DZD    | 11       | 77     | 5 170,00 020 |
| 4                                                                                                    | Hair'X Shine Reviver Conditioner<br>30009    | Supprimer          | 470,00 DZD    | 10       | 70     | 4 700,00 DZD |
| g                                                                                                    | Feet Up Overhight moisturising It c<br>20554 | Supprimer          | 450,00 DZD    | 1        | $\tau$ | 450,00 DZD   |
| The second second second second second second second second second second second second second second second se | SBeauty White Glow Body Wash<br>22713        | Supprimer          | 570,00 DZD    | 1        | 5      | 570,00 DZD   |
| 3                                                                                                    | Silk Beauty White Glow Hand Cleam 26436      | Supprimer          | 390,00 DZD    | 1        | 6      | 390,00 DZD   |
| 3                                                                                                    | Silk Beauty White Glow Body Lotion           | Supprimer          | 950,00 DZD    | 1        | 15     | 950,00 020   |

| CATALOGUE 2 (1 ave 2018 - 11 juil 2015) |                                                                        | COMMANCE RAPIDE |              | E185: (12)                               | #5: (12) 33 150.00 G2O / 8P 455    |                          |
|-----------------------------------------|------------------------------------------------------------------------|-----------------|--------------|------------------------------------------|------------------------------------|--------------------------|
| 1                                       | Silk Beauty White Glow Body Labon<br>23555                             | Supprimer       | 950,00 DZD   | 1                                        | 15                                 | 950,00 DZD               |
| S P                                     | SilkBeauty White Olow Soap Bar<br>22715                                | Supprimer       | 250,00 DZD   | 1                                        | - 34                               | 250,00 D2D               |
|                                         | Silk Beauty APD<br>21462                                               | Supprinter      | 470,00 D2D   | 1                                        | 7                                  | 470,00 D2D               |
|                                         | Silk Beauty For Smooth Skin Anti-perspirant 24h<br>Deodorarit<br>21660 | Supprimer       | 350,00 DZD   | 5                                        | 25                                 | 1 750,00 DZD             |
| L.                                      | Foot File<br>9580                                                      | Supprimer       | 190,00 DZD   | \$                                       | 5                                  | 950,00 DZD               |
| G                                       | HairX Shine Serum for Dark hair<br>23706                               | Supprimer       | 1 020,00 DZD | 10                                       | 160                                | 10 200,00 DZD            |
| Ajouter                                 | plus de produits                                                       |                 | Pri          | x total: .<br>es prix spe<br>ont affiche | 33 150<br>caus et des<br>s à l'ete | ,00 DZD<br>Tatal BP: 495 |

Remarquant que la somme 33 150,00 DZA est le prix total de vente (Catalogue)

Cliquer sur Continuer (1) pour passer au détails des commandes

6. Détails des commandes pour savoir les prix d'Adhérant (Prix d'achats par la société Oriflame)

| 1000       |                                                                                                    |                                                                |                                        |                  |              |                                      |
|------------|----------------------------------------------------------------------------------------------------|----------------------------------------------------------------|----------------------------------------|------------------|--------------|--------------------------------------|
| A ne p     | as rater !                                                                                                    |                                                                |                                        |                  |              |                                      |
| Che<br>234 | ers consultant, vous pouvez ne <sub>285</sub><br>06, 24837, 24956 à prix réduit".                                           | payer les frais "service et packa                              | ging", en comman                       | idant l'un des p | produits !   | 1150, 22539,                         |
| S *Fei     | icitations, vous ētas qualifiés po <sub>zr</sub> i                                                                          | foffre Ramadhan Mini Catalogue"                                |                                        |                  |              |                                      |
| Vou        | s êtes qualifié pour le welcome p                                                                                           | rogram étape2                                                  |                                        |                  |              |                                      |
|            |                                                                                                    |                                                                |                                        |                  |              |                                      |
| 53575755   |                                                                                                    |                                                                |                                        |                  |              |                                      |
| Vos pr     | roduits (14)                                                                                                    |                                                                |                                        |                  |              |                                      |
| Produit    |                                                                                                    |                                                                | Prix                                   | Quantité         | BP           | Prix Total tt                        |
| ī          | HarX Shine Reviver Shanipoo<br>30008                                                                                        | RUFTURE DE STOCK<br>(11)<br>OFFRE LATALOGUE                    | 223.10 DZD                             | 0                | 0            | 0,00 DZ                              |
|            |                                                                                                    |                                                                |                                        |                  |              |                                      |
| A.A.G.     | SBeauty White Glow Body Wash<br>22713                                                                                       |                                                                | 438,50 DZD                             | D                | 0            | 0,00 DZ                              |
| -          | SBoauty White Glow Body Wash<br>22713<br>Sife Beauty Roll-on Deo HMC<br>21666                                               | (1)<br>BACKORDER<br>RUPTURE DE STOCK<br>(1)                    | 438,50 DZD<br>269,25 DZD               | Ð                | 0<br>0       | 0,00 DZI<br>0,00 DZI                 |
|            | SBoauty White Glow Body Wash<br>22713<br>Silk Beauty Roll-on Deo HMC<br>21660<br>Skin Dream 98 Cream SPF 30 - Fair<br>26324 | (1)<br>BACKORDER<br>AUPTURE DE STOCK<br>(1)<br>OFFRE CATALOGUE | 438,50 DZD<br>269,25 DZD<br>407,73 DZD | 0<br>0<br>10     | 0<br>0<br>80 | 0,00 D21<br>0,00 D21<br>4 077,30 D20 |

Choisir dans le menu ci-dessous la BRANCHE ORIFLAME

| : Derniers utilise |      |  |
|--------------------|------|--|
| Demiers utilisé    |      |  |
| Branche Oriflame   | dik. |  |
| SPO                |      |  |

## Choisir la branche la plus proche de votre région

|       |                                                            | MODIFICE | aus |
|-------|------------------------------------------------------------|----------|-----|
| 2.1 % | raban                                                      |          |     |
|       | 🕴 Uranche Orifiane                                         |          |     |
|       | <ol> <li>Bidi Mahronik Constantina</li> </ol>              |          |     |
|       | Sélectionner un point de livraison<br>Dar Ll Deida Algiers | ik       |     |
|       | Dely Thrahm Algiers                                        |          |     |
| -     | Seddikia Oran                                              |          |     |
| CHO   | Sidi Mabrook Constantine                                   |          |     |

7. Cliquer sur PASSER COMMANDE (1) pour valider votre commande,

alors 11 152,49 DZD et la somme des produits de l'adhérent (Prix total d'achat)

|                     | Frais de manutention: 30,00 DZD                          |
|---------------------|----------------------------------------------------------|
| 3. Mode de paiement |                                                          |
| FACTURE             |                                                          |
|                     | TOTAL DE LA FACTURE: 11 156,83 DZD<br>PRÉPAYÉ: -4,34 DZD |
|                     | Prix Total tte: 11 152,49 DZD                            |
|                     | (1)PASSER COMMANDE                                       |
|                     |                                                          |

## **Remarque :**

"Vous pouvez passer une seule commande dans une période 48h dans le cas où la commande n'est pas payée"

"Si vous avez plus d'une commande et vous avez passer une, tout simplement remplisser manuellement la 2ème commande dans le bon de commande."

"En cas où vous avez payé LA COMMANDE PASSEE, vous pouvez passer autre"

Good Luck - By Nacer-